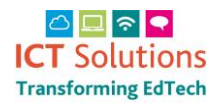

# AnyComms Upload NSIX TAB Files

For full details on the tab file process of provisioning nsix accounts via our Identity Management system, please see the following page: <u>'Creating Google Accounts for Students and Staff'</u>.

Once you have generated staff and pupil tab files from your MIS you will need to send them to us via Anycomms Plus. Please follow the process below:

Log on to Anycoms Plus https://acplus.nsix.org.uk/Login.aspx

From the main menu select 'Upload to a Local Authority'

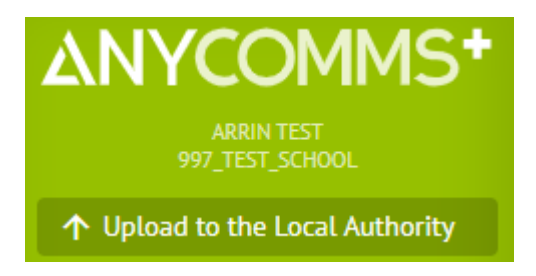

Click on Select Files

### Upload to Service

Select Files

### Browse to your files and click on Open

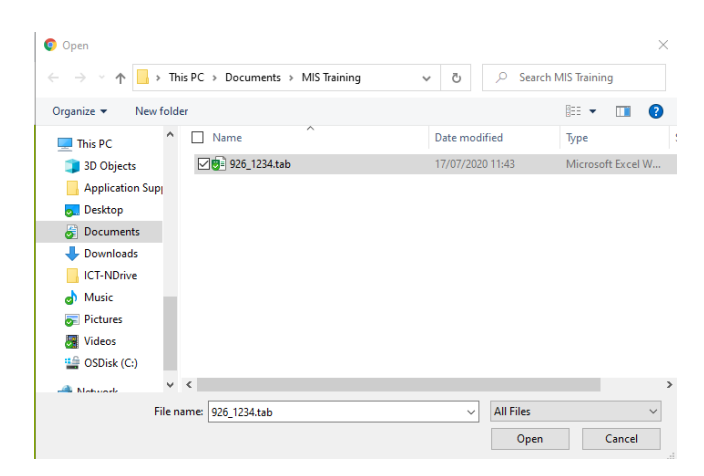

In the File Type section choose Email Tab files

#### In the Service section choose Identity Management

| File Name         | File Type         | Service               | Description |        |
|-------------------|-------------------|-----------------------|-------------|--------|
| 926_1234.tab.xlsx | Email Tab files 🗸 | Identity Management 🗸 |             | Remove |

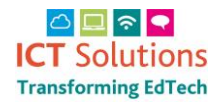

# AnyComms Upload NSIX TAB Files

Click on Select Files to add more

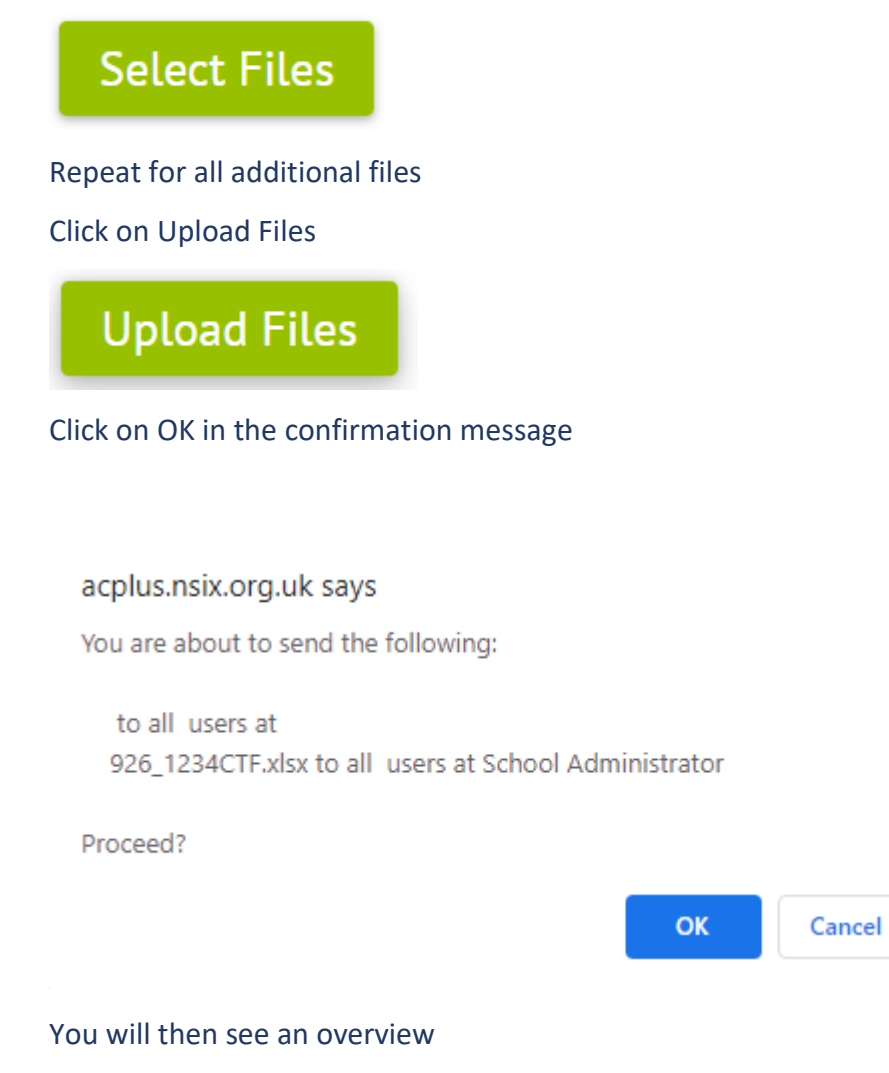

THE FOLLOWING FILE(S) SENT SUCCESSFULLY

| File Name Recip       | ipient Organisation(s) | Role                 | Date/Time Sent      | Sent From       |
|-----------------------|------------------------|----------------------|---------------------|-----------------|
| 926_1234CTF.xlsx 997_ | _test_school           | School Administrator | 10/08/2020 13:18:52 | 997_test_school |